# Room- How to change a registration fee

Last Modified on 12/07/2020 7:27 am EST

Setup -> Semester

Registration fees can be added to the system in multiple areas, the first place to start when trying to adjust a registration fee is to see how the fee is being charged.

This can be seen on the Setup > Semester page.

| Sea | arch |            | •        |            |         |        |         |           |         |       | 📕 Bu   | siness L | evel - DCW | - Transactiona | 9 |
|-----|------|------------|----------|------------|---------|--------|---------|-----------|---------|-------|--------|----------|------------|----------------|---|
| ☆   | Home | Family     | Payments | Attendance | Lessons | Meals  | Connect | Approvals | Reports | Staff | Setup  | Q        |            |                |   |
| H   | lome | Informatio | on       |            |         |        |         |           |         |       | Seme   | ster     | <b>J</b>   |                |   |
|     |      |            |          |            |         |        |         |           |         |       | Classr | oom      |            |                |   |
|     |      |            |          |            | Cla     | ssroom | List    |           |         |       | Classr | nom Si   | immarv     |                |   |

Select a semster from the drop down menu-

| sem   | ester Information 🗹          |   |
|-------|------------------------------|---|
|       |                              |   |
| Semes | ster: *                      |   |
| 2     | Add Semester                 |   |
|       | Add Semester                 |   |
|       | 17-18 Enrichment             | N |
|       | 17-18 School Aged Child Care |   |
|       | 2018 Preschool               |   |
|       | 2010 Summer                  |   |

Then look at the Semester Cost At: field.

- Room/Program- registration fee is set at the room or room/semester level, this means that each room/program associated to the semester that has been selected will invoice as parents register for the program.
  - For example- AM, Before School has a registration fee AND PM, After School has a registration fee- if both rooms are selected the parent will pay a registration fee for both room/programs.
- Semester Family- registration fee is set by adding a total in the Semester Cost, Semester Additional Participant Cost and Max Semester Cost fields on the Setup > Semester page
  - For example- If a parent has more than one child they will pay one fee for registration into one or more programs associted to the same semster.
- Semester Family & Room/Program- registration fee is set by adding a total in the Semester Cost, Semester Additional Participant Cost and Max Semester Cost fields on the Setup > Semester page AND the registration fee at the room or room/semester level
  - For example- AM, Before School has a registration fee AND PM, After School has a

registration fee- if both rooms are selected the parent will pay a registration fee for both room/programs, the parent will ALSO pay an overall registration fee for enrolling in the semester.

 Select Yes to tying semesters of the same date if using semester family and room/program and you do not want to charge the family for the same child if they enroll in additonal programs related to the semester.

#### Setup -> Semester

| <b>Export Current/Pending Semesters</b> | Semester Scratchpad | Import |
|-----------------------------------------|---------------------|--------|
|-----------------------------------------|---------------------|--------|

| Como     | star Information 📝             |     |          |           |
|----------|--------------------------------|-----|----------|-----------|
| Seme     | ster mormation &               |     |          |           |
|          |                                |     |          |           |
| Semest   | er: *                          |     |          |           |
| 2        | 17-18 Enrichment               |     |          |           |
| Show     | All                            |     |          |           |
| Semest   | er Description: *              |     | Semest   | er Year:  |
| Ē        | 17-18 Enrichment               |     |          | 201       |
| Start Da | ate: *                         |     | End Da   | te: *     |
|          | 08/28/2017                     |     |          | 05/       |
| Next Er  | nrollment Date:                |     |          |           |
|          |                                |     |          |           |
| Registra | ation Active:                  |     | New Re   | gistratio |
| 0        | Active                         | -   |          | Yes       |
| Semest   | er Cost At:                    |     | Semest   | er Cost:  |
| 0        | Room/Program                   | շիտ | \$       |           |
|          | Room/Program                   |     | Max Se   | mester (  |
|          | Semester Participant           |     | \$       |           |
|          | Semester Family                |     |          |           |
|          | Semester Family & Room/Program |     |          |           |
| Max En   | rollment:                      |     | Active I | Enrollme  |
| \$       |                                |     | \$       |           |

## Go to the Setup > Room page-

| Se    | arch       |           | •           |                |             |       |         |           |         |       | 🛄 Bu   | siness Level - DCW - | Transactional | 0 |
|-------|------------|-----------|-------------|----------------|-------------|-------|---------|-----------|---------|-------|--------|----------------------|---------------|---|
| ☆     | Home       | Family    | Payments    | Attendance     | Lessons     | Meals | Connect | Approvals | Reports | Staff | Setup  | ۹                    |               |   |
| Setup | -> Semeste | er        |             |                |             |       |         |           |         |       | Seme   | ster                 |               |   |
| ×     | Export Cu  | irrent/Pe | ending Seme | esters   Semes | ster Scrate | chpad | Import  |           |         |       | Classr | oom                  |               |   |
|       | Semest     | er Infor  | mation 🕝    | \$             |             |       |         |           |         |       | Classr | oom Summary          |               |   |

On the Setup > Room page, select a room name

### Setup -> Classroom

| Search Panel                 |                           |               |                     |                             |
|------------------------------|---------------------------|---------------|---------------------|-----------------------------|
| Semester:                    |                           |               |                     | ▼                           |
| FILTER                       |                           |               |                     |                             |
| Actions -                    | School Age Enrichment Pro | ograms (4)    | Summer Camp (2)     | No Category (2)             |
|                              |                           | grams (T)     | Summer Cump (2)     | No category (2)             |
| Center Leve                  | l - Classrooms            |               |                     |                             |
| Category                     | Cla                       | assroom Na    | me                  |                             |
| Child Care                   |                           |               |                     |                             |
| 7 Programs - <mark>Sh</mark> | ow/Hide                   |               |                     |                             |
| Upload a Catego              | ry Picture                |               |                     |                             |
| (Registration Set            | up) 🕀                     |               |                     |                             |
| (Registration Cor            | nfirmation Question) 🕀    |               |                     |                             |
|                              | AN                        | M, Before So  | chool Care 💾 점 🕀    |                             |
|                              | Re                        | egular (Viev  | v Semer) - Monthl   | y - Parent Managed Room Ava |
|                              | Up                        | oload a Clas  | sroom Picture       |                             |
|                              | Ex                        | tra Program   | Registration Info 🕂 |                             |
|                              | (Re                       | egistration S | Setup) 🕀            |                             |

Enter the cost of the Room/Program into the Registration Fee field-

| Classrooms                                                                                   |                                            |
|----------------------------------------------------------------------------------------------|--------------------------------------------|
| Classroom Information                                                                        |                                            |
| Room Type:                                                                                   |                                            |
| * Classroom Name:                                                                            | AM, Before School Care                     |
| Classroom Category:                                                                          | Child Care 🔻                               |
| Attendance Group:                                                                            | Select an Attendance Group V Time Details  |
| Online Description:                                                                          |                                            |
| 😡 Source   🔒 🗋 🗟 🖷 🗎 🕻                                                                       | i (i) (i) (ii) (ii) (ii) (ii) (ii) (ii)    |
| $B I \underline{U} \cdot S \times_{a} \times^{a}   \checkmark I_{x}   \stackrel{i=}{=} :=  $ | 應 涯   99 ឫឫ   主 글 글 ☰   →୩ ୩4 話~   © © 🙊 🏴 |
| 🖾 🥝 🖽 🚆 🙂 Ω 🛏 🕲                                                                              |                                            |
| Styles - Format - Font -                                                                     | Size - <u>A</u> - A- X II ?                |
|                                                                                              |                                            |
| * Capacity:                                                                                  | 0                                          |
| Send Email When Room Reaches Capacity:                                                       | No v                                       |
| * Registration Fee:                                                                          | 50                                         |
| Active:                                                                                      | Yes V                                      |

To update cost at the room/semester level

**Note**: if the registration fee is updated at this level the changes will apply to all sites the room/semester is assocated to. If sites have varient fees go to the setup > semester summary page to update by semester/room/site.

Go to the Setup > Room page-

| Sea   | arch       |          | •          |               |             |       |         |           |         |       | 🗒 Bu  | ısiness Level - [ | DCW - Transaction | • 0 |
|-------|------------|----------|------------|---------------|-------------|-------|---------|-----------|---------|-------|-------|-------------------|-------------------|-----|
| ☆     | Home       | Family   | Payments   | Attendance    | Lessons     | Meals | Connect | Approvals | Reports | Staff | Setup | ۹                 |                   |     |
| Setup | -> Semeste | er       |            |               |             |       |         |           |         |       | Seme  | ster              |                   |     |
| ×.    | Export Cu  | rrent/Pe | nding Seme | esters   Seme | ster Scrate | hpad  | Import  |           |         | _     | Class | room              |                   |     |
|       | Semest     | er Infor | mation 🕢   | 8             |             |       |         |           |         |       | Class | room Summar       | Y                 |     |

Then select the (View Semester) link under the Room/Program Name-

#### Setup -> Classroom

| mester:<br>FILTER<br>FILTER<br>ctions →<br>child Care (7) School Age Enrichment Programs (4) Summer Camp (2) No Category (2)<br>Center Level - Classrooms<br>ategory Classroom Name CapacityFee<br>hild Care<br>Programs - Show/Hide<br>lpload a Category Picture<br>Registration Setup) ↔<br>AM, Before School Care Capacity - Monthly - Parent Managed Room Availability ↔<br>Upload a Classroom Picture<br>Regular (View Semester) - Monthly - Parent Managed Room Availability ↔<br>Upload a Classroom Picture<br>Regular (View Semester) - Monthly - Parent Managed Room Availability ↔<br>Upload a Classroom Picture<br>CapacityFee<br>AM, Before School Care Capacity - Monthly - Parent Managed Room Availability ↔<br>Upload a Classroom Picture<br>Capacity Fee<br>AM, Before School Care Capacity - Monthly - Parent Managed Room Availability ↔<br>Upload a Classroom Picture<br>Capacity Fee<br>AM, Before School Care Capacity - Monthly - Parent Managed Room Availability ↔<br>Upload a Classroom Picture<br>Capacity Fee<br>AM, Before School Care Capacity - Monthly - Parent Managed Room Availability ↔<br>Upload a Classroom Picture<br>Capacity Fee<br>AM, Before School Care Capacity - Monthly - Parent Managed Room Availability ↔<br>Upload a Classroom Picture<br>Capacity Fee<br>AM, Before School Care Capacity - Monthly - Parent Managed Room Availability ↔<br>Upload a Classroom Picture<br>Capacity Fee<br>AM, Before School Care Capacity Fee<br>AM, Before School Care Capacity Fee<br>AM, Before School Capacity Fee<br>AM, Before School Capacity Fee<br>AM, Before School Capacity Fee<br>AM, Before School Capa | Search Panel               |                                |                       |                         |                  |
|----------------------------------------------------------------------------------------------------|----------------------------|--------------------------------|-----------------------|-------------------------|------------------|
| FLITER   ctions ▼   :hild Care (7) School Age Enrichment Programs (4) Summer Camp (2) No Category (2)   Center Level - Classrooms    ategory Classroom Name CapacityFee   hild Care Programs - Show/Hide    pload a Category Picture Registration Setup) ↔    AM, Before School Care                                                                                                    | emester:                   |                                |                       | •                       |                  |
| Actions ▼<br>Child Care (7) School Age Enrichment Programs (4) Summer Camp (2) No Category (2)<br>Center Level - Classrooms<br>ategory Classroom Name CapacityFee<br>child Care<br>Programs - Show/Hide<br>Ipload a Category Picture<br>Registration Setup) ↔<br>Regular (View Semester) - Monthly - Parent Managed Room Availability ↔<br>Upload a Classroom Picture<br>Extra Program Registration Info ↔ 0 \$ 0.0<br>(Registration Setup) ↔<br>(Attribute Setup) ↔                                                                                                    | FILTER                     |                                |                       |                         |                  |
| Center Level - Classrooms Summer Camp (2) No Category (2)   Center Level - Classrooms CapacityFee   Rategory Classroom Name CapacityFee   Inild Care Programs - Show/Hide Am, Before School Care Image: Capacity Fee   Programs - Show/Hide Am, Before School Care Image: Capacity Fee Image: Capacity Fee   AM, Before School Care Image: Capacity Fee Image: Capacity Fee Image: Capacity Fee   AM, Before School Care Image: Capacity Fee Image: Capacity Fee Image: Capacity Fee   Am, Before School Care Image: Capacity Fee Image: Capacity Fee Image: Capacity Fee   Autor of the School Care Image: Capacity Fee Image: Capacity Fee Image: Capacity Fee   Autor of the School Care Image: Capacity Fee Image: Capacity Fee Image: Capacity Fee   Autor of the School Care Image: Capacity Fee Image: Capacity Fee Image: Capacity Fee   Autor of the School Care Image: Capacity Fee Image: Capacity Fee Image: Capacity Fee   Capacity Fee Image: Capacity Fee Image: Capacity Fee Image: Capacity Fee Image: Capacity Fee   Autor Fee Image: Capacity Fee                                                                                                    | Actions 🗸                  |                                |                       |                         |                  |
| Center Level - Classrooms   iategory Classroom Name CapacityFee   child Care Programs - Show/Hide CapacityFee   Programs - Show/Hide Programs - Show/Hide Programs - Show/Hide   Ipload a Category Picture Registration Setup) ↔ AM, Before School Care 😁 🔄 ↔   Registration Confirmation Question) ↔ AM, Before School Care  🔄 ↔ Regular (View Semester) - Monthly - Parent Managed Room Availability ↔   Upload a Classroom Pic Extra Program Registration Info ↔ 0 \$0.0   (Registration Setup) ↔ (Attribute Setup)                                                                                                    | Child Care (7) Scho        | ol Age Enrichment Programs (4) | Summer Camp (2)       | No Category (2)         |                  |
| Programs - Show/Hide   Upload a Category Picture   Registration Setup) ↔   AM, Before School Care 💾 🔄 ↔   Regular (View Semester) - Monthly - Parent Managed Room Availability ↔   Upload a Classroom Picture   Extra Program Registration Info ↔ 0 \$ 0.0   (Registration Setup) ↔   (Attribute Setup)   (Attribute Setup)                                                                                                    | Category                   | Classroom Na                   | ime                   |                         | CapacityFee      |
| AM, Before School Care Image: Constraint of Constraint of Constrain                                                                                                    | Category                   | Classroom Na                   | ime                   |                         | CapacityFee      |
| Integrating Structure   Ipload a Category Picture   Registration Setup) ↔   AM, Before School Care ﷺ ④ ↔   Regular (View Semester) - Monthly - Parent Managed Room Availability ↔   Upload a Classroom Pic   Extra Program Registration Info ↔ 0 \$ 0.0   (Registration Setup) ↔   (Attribute Setup)   (Attribute Setup)                                                                                                    | 7 Programs - Show/H        | ide                            |                       |                         |                  |
| Registration Setup) ↔   AM, Before School Care    AM, Before School Care    Image: School Care    Image:                                                                                                    | Upload a Category Pict     | ure                            |                       |                         |                  |
| Registration Confirmation Question) ↔   AM, Before School Care ﷺ ④ ↔   Regular (View Semester) - Monthly - Parent Managed Room Availability ↔   Upload a Classroom Pic   Extra Program Registration Info ↔ 0 \$ 0.0   (Registration Setup) ↔   (Attribute Setup)                                                                                                    | (Registration Setup)       |                                |                       |                         |                  |
| AM, Before School Care Image: Construction of the second second sec                                                                                                    | (Registration Confirmation | tion Question) 🕀               |                       |                         |                  |
| AM, Before School Care Image: Construction of the second second sec                                                                                                    |                            |                                |                       |                         |                  |
| Regular (View Semester) - Monthly - Parent Managed Room Availability    Upload a Classroom Pic   Description   Extra Program Registration Info    (Registration Setup)    (Attribute Setup)                                                                                                    |                            | AM, Before So                  | chool Care 🛗 🚹 🕀      |                         |                  |
| Upload a Classroom Pict <sup>™</sup> e<br>Extra Program Registration Info ↔ 0 \$ 0.0<br>(Registration Setup) ↔<br>(Attribute Setup)                                                                                                    |                            | Regular (View                  | w Semester) - Monthl  | y - Parent Managed Roor | n Availability 🕀 |
| Extra Program Registration Into 순 0 \$ 0.0<br>(Registration Setup) 순<br>(Attribute Setup)                                                                                                    |                            | Upload a Class                 | sroom Picting         |                         |                  |
| (Registration Setup) ()<br>(Attribute Setup)                                                                                                    |                            | Extra Program                  | n Registration Info 🕀 |                         | 0 \$ 0.00        |
| (Attribute setup)                                                                                                    |                            | (Registration :                | Setup) 🕀              |                         |                  |
|                                                                                                    |                            | (Attribute Set                 | up)                   |                         |                  |
|                                                                                                    |                            |                                |                       |                         |                  |

Then select the semester from the drop down list-

### Setup -> <u>AM, Before School Care</u> -> Semester

| Semester Information: AM, Before School Care |                                |
|----------------------------------------------|--------------------------------|
| Semester:                                    | Select Room Semester           |
|                                              | Select Room Semester           |
|                                              | * 17-18 School Aged Child Care |
|                                              | 17-18 Enrichment               |

Enter the registration fee amount in the Enrollment Information section-

- Registration Fee- cost of first child's registration fee
- 1st Sibling Registration Fee- cost of second child's registration fee
- Additional Registration Fee- cost of 3 + children's registration fees

| Enrollment Information               |                     |
|--------------------------------------|---------------------|
| * Enrollment Start Date:             | 07/31/2017          |
| * End Date:                          | 05/25/2018          |
| Default Rate:                        | Use Program Default |
| Registration Fee:                    | 40                  |
| 1st Sibling Registration Fee:        | 40                  |
| Additional Sibling Registration Fee: | 40                  |
| Re-Registration Fee:                 |                     |
| Sponsor Registration Fee:            |                     |
| Start Hour:                          | 00 • : 00 •         |
| Stop Hour:                           | 00 • : 00 •         |
| Parent Manage Cutoff:                | Same Day 🔹          |

## Scroll to the bottom of the page and select Apply to All-

| Center List                                |      |
|--------------------------------------------|------|
| Center Action Change Status Show           |      |
|                                            | Hide |
| DCW Transactional- Center 1 Remove Close H | de   |
| SAVE APPLY TO ALL                          |      |